## AI face cloud platform device settings

Cloud URL: www.yunatt.com:82

## **Device Settings :**

- 1、Access <MENU> --- <Comm set>-- <Ethernet>-- <DHCP> change to 'Yes'
- 2、Access <MENU> --- <Comm set>-- <Server >

| Server Req      | Select 'Yes'                                                                                                    |  |
|-----------------|----------------------------------------------------------------------------------------------------|--|
| Use domainNm    | Select 'Yes' or 'No'                                                                                                    |  |
| DomainNm        | If you select 'Yes' for 'Use domain Nm', enter the server domain name here, server domain name is <u>att.yunatt.com</u> |  |
| Server IP       | If you select 'No' for 'Use domain Nm', enter the server ip address here, server ip is <u>47.106.68.143</u>             |  |
| SerPortNo       | Enter server port number,port number is 7792                                                                            |  |
| Heartbeat       | Default value is 3s                                                                                                    |  |
| Server approval | Select 'No'                                                                                                    |  |

| < BACK          | Server |                   |
|-----------------|--------|-------------------|
| Server Req      | 1 com  | Yes 🕫             |
| Use domainNm    |        | Yes 🖉             |
| DomainNm        |        | att.yunatt.com 🖉  |
| Server IP       |        | 047.106.068.143 🖉 |
| SerPortNo       |        | 7792 /            |
| Heartbeat       |        | 3 /               |
| Server approval |        | No 🕫              |

## **Cloud Settings :**

1、 check device serial number in device <menu>--<Sys info>--<info>

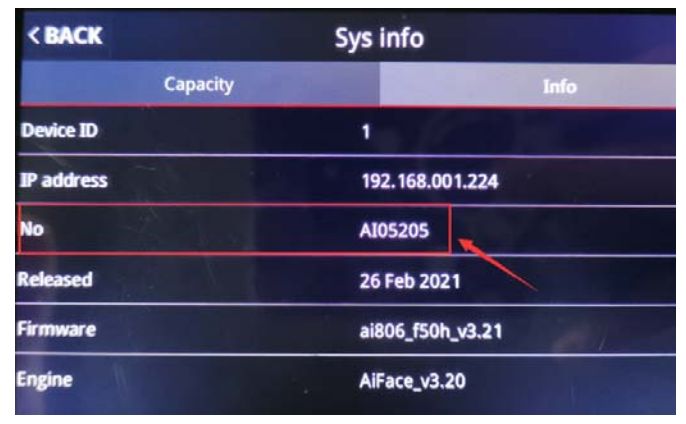

2、Add device in cloud--<System Settings>--<Device Management>, input same serial number and device type should be 'AI Dynamic Face Attendance Machine'

| Modify Device     | 3                                                                  |
|-------------------|--------------------------------------------------------------------|
| Serial No         | AI05205                                                            |
| Туре              | AI Dynamic Face Attendance Machine                                 |
| Model             | AI05                                                               |
| Device Name       | AI05                                                               |
| Department        | None                                                               |
| Device IP         | 119.122.115.202                                                    |
| Device Admin      |                                                                    |
|                   | Please comfirm whether the admin have enrolled fingerprint or face |
| Device Super User |                                                                    |
|                   | Please comfirm whether the admin have enrolled fingerprint or face |
| Remark            |                                                                    |
|                   |                                                                    |
|                   | Cancel Save                                                        |
| 1                 |                                                                    |

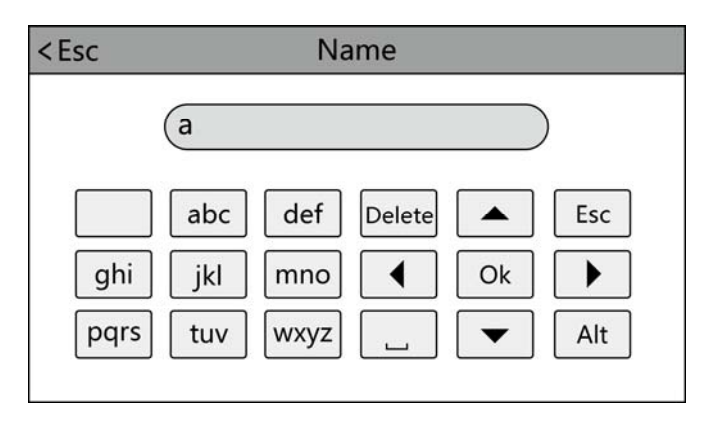

Touch 'Alt' to switch capital/small letter or number, after finished, touch 'Ok' to save it **How to input punctuation**:when the input method is in capital/small letter state, touch '---' to select what you want to input. The first one is space, the second is dot and so on